# 2021

## Brukarrettleiing for saksbehandlar– Prosjektskjønn

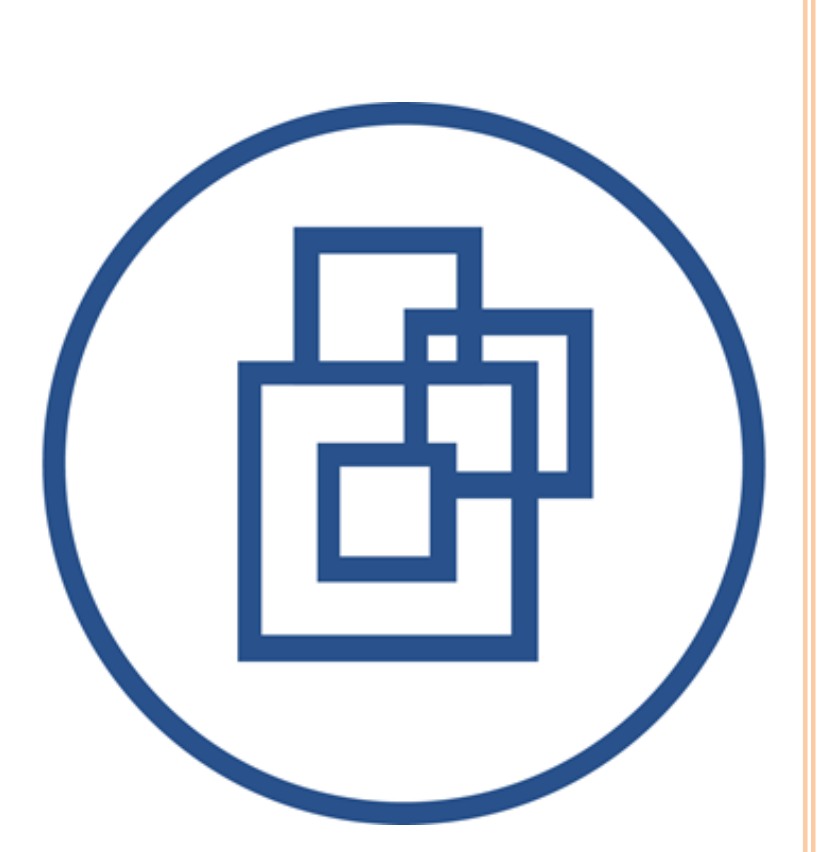

Statsforvaltarens fellestenester 21.01.2021 Versjon: 2021 v1

## Innhald

| Om denne rettleiaren                   |
|----------------------------------------|
| Brukarroller                           |
| Korleis søke om rolle                  |
| Registrering                           |
| Grensesnitt                            |
| Oversikt: Det er fire val på startsida |
| Søknader6                              |
| Opprette søknadsfrist:                 |
| Redigere søknadsfrist                  |
| Brukere                                |
| 'Saksbehandling' av søknader           |
| Kort om 'saksbehandling'               |
| Oversikt                               |
| Sortering i oversikt                   |
| Eksporter til Excel                    |
| Redigere søknadsfrist 12               |
| Send til arkiv                         |
| Endelig tildeling                      |
| Døme på ein søknad14                   |
| Meldingar/korrespondanse17             |
| Saksbehandling18                       |
| Vis sakslogg19                         |
| Rapportering                           |
| Ny rapporteringsfrist                  |
| Oversikt                               |
| Detaljoversikt Rapport 22              |
| Statsforvaltarens evaluering23         |
| Informasjon til kommunen               |
| Til arkivsystemet                      |
| Rolle: Statsforvaltaren – les          |
| Eksterne med lesetilgang 26            |
| Offentlig oversikt                     |
| KMD                                    |

| ndre kontaktperson på eit prosjekt         | 30 |
|--------------------------------------------|----|
| Si tilgang til fleire kommunar for søkarar | 32 |
| Jlike statusar i løysinga                  | 34 |
| Søknader:                                  | 34 |
| Rapporter:                                 | 34 |
| Offentlig oversikt:                        | 34 |
| ypiske brukarstøttesaker                   | 35 |
| eknisk brukarstøtte                        | 35 |

## Om denne rettleiaren

Denne rettleiaren beskriv korleis brukargrensesnittet for prosjektskjonn.fylkesmannen.no er for saksbehandlarane hjå Statsforvaltaren.

Sjå eigen rettleiar for korleis kommunane nyttar løysinga for å søkje om prosjektskjønn.

## Brukarroller

Det er fem brukarroller i systemet:

- Kommune, som er søkar. Denne rolla opprettar og sender inn søknader, og føl opp godkjende prosjekt ved å rapportere tilbake i prosjektet.
- Statsforvaltaren, som er saksbehandlar. Denne rolla opprettar nye søknads- og rapporteringsfristar, godkjenner og avslår søknader, evaluerer prosjekt osv.
- Statsforvaltaren les. Denne rolla kan lese søknadar og rapportar som er sendt inn frå kommunane. I tillegg kan rolla legge inn nye interne kommentarar i søknader.
- Rådgiver departement. KMD har leser rettigheitar/oversikt over alle prosjekt og søknadar.
- Systemadministrator kan godkjenne roller, opprette nye brukarar, endre e-postmalar og systemtekstar.

## Korleis søke om rolle

#### Gå til: https://prosjektskjonn.fylkesmannen.no

Klikk på «Ansatt Fylkesmannen» *(figur 1)* og logg inn med brukarnamn og passord som blir nytta ved pålogging av pc på jobb. På brukarnamn må du passe på å legge inn: brukarnamn@fylkesmannen (**merk**: UTAN .no)

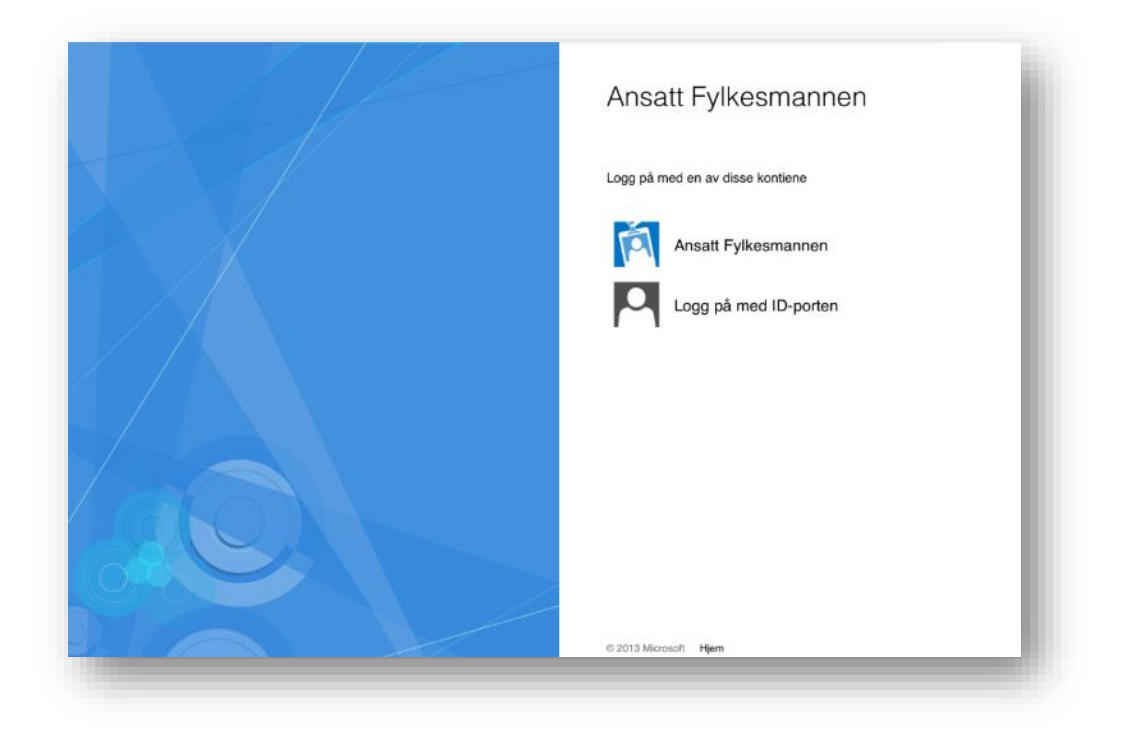

(figur 1) Saksbehandlar hjå Statsforvaltaren får dette biletet ein gong. Neste gong saksbehandlar logger seg på, kjem han/ho direkte inn i løysinga.

#### Registrering

Saksbehandlar hjå Statsforvaltaren søkjer rolle i eitt fylke. (*figur 2*) Fyll ut opplysningar der felt merka med \* er obligatoriske felt. Vel «Statsforvaltaren» som rolle, og vel riktig fylke. Ein saksbehandlar kan ha rolle i fleire enn eitt fylke. Denne rolleforespurnaden blir sendt til systemadministrator for godkjenning. Du vil få ein e-post når din rolle er godkjend.

| For å få tilgang til system<br>godkjennes av saksbehan | et må du registrere deg med i<br>dler for ditt fylke. Du vil mott | kommune, e-post og telefonn<br>a en e-post når registreringen | ummer. Denne informasjonen må<br>er ferdigbehandlet. |
|--------------------------------------------------------|-------------------------------------------------------------------|---------------------------------------------------------------|------------------------------------------------------|
| Registrering                                           |                                                                   |                                                               |                                                      |
| Fornavn*                                               | Silje                                                             |                                                               |                                                      |
| Etternavn*                                             | Gustavsen                                                         |                                                               |                                                      |
| Epostadresse*                                          | fmsfsgu@fylkesmannen.no                                           |                                                               |                                                      |
| Telefonnummer                                          | +4790686169                                                       |                                                               |                                                      |
| Søker rolle som<br>saksbehandler hos*                  | Fylkesmannen                                                      | •                                                             |                                                      |
| Fylker*                                                |                                                                   |                                                               |                                                      |
| Akershus                                               | Aust-Agder                                                        | Buskerud                                                      | 🔲 Finnmark                                           |
| Hedmark                                                | Hordaland                                                         | 🔲 Møre og Romsdal                                             | Nordland                                             |
| Nord-Trøndelag                                         | Oppland                                                           | 🔲 Oslo                                                        | 🗌 Rogaland                                           |
| 🗷 Sogn og Fjordane                                     | Sør-Trøndelag                                                     | Telemark                                                      | Troms                                                |
| Vest-Agder                                             | Vestfold                                                          | Østfold                                                       |                                                      |

(figur 2)

## Grensesnitt

#### Oversikt:

#### Det er fire val på startsida

- «Søknader» er startside til saksbehandlaren. Denne sida viser oversikt over alle søknadsfristar.
  - Søkefelt på fritekst og søk med datofilter.
- «Rapporter» viser oversikt over alle rapporteringsfristane.
- «Brukere» viser oversikt over alle kommunebrukarane under saksbehandlar sitt fylke.
- «Rettleier» viser brukarrettleiing for saksbehandlar.

## Søknader

#### Opprette søknadsfrist:

Saksbehandlar hjå Statsforvaltaren må opprette søknadsfrist. Dette gjer saksbehandlar ved å klikke på knappen «opprett søknadsfrist». (*figur 3*)

|            | økna      | der     |           | Dokinat      | - Hymoriak              |
|------------|-----------|---------|-----------|--------------|-------------------------|
| Søknader   | Rapporter | Brukere | Rettleier |              |                         |
| 🗅 Søknads  | sfrister  |         |           | <b></b> [    | Opprett ny søknadsfrist |
| Datofilter | Fra       | Til     |           | Søk          |                         |
| Navn       |           | ▲ F     | ylke      | 🗍 🛛 Fra dato | Til dato 🔶              |

#### (figur 3)

Dersom saksbehandlar er registrert i fleire fylker, vil det komme opp eit vindauge der du må velje kva fylke søknadsfristen skal gjelde. (*figur 4*)

| ❸ Velg fylke     |
|------------------|
| Hordaland        |
| Sogn og Fjordane |
| Avbryt           |

(figur 4)

Dette skal fyllast ut om den nye søknadsperioden:

- Fylke (kjem automatisk)
- Namn på prosjektperiode (obligatorisk)
- Årstal for søknadsperiode (obligatorisk)
- Frå dato (obligatorisk)
- Til dato (obligatorisk)
- Totalramme (Valfri)

Hugs å klikke «Lagre og Avslutt». (figur 5)

Søknadsperiode er no oppretta, og vil syne i oversikt over søknader.

| Søknadsfrist        |                     |  |
|---------------------|---------------------|--|
| Fylke               | Sogn og Fjordane    |  |
| Navn*               | Prosjektskjønn 2017 |  |
| Årstall for søknad* | 2017                |  |
| Fra dato*           | 01.04.2017          |  |
| Til dato*           | 31.07.2017          |  |
| Totalramme          | 100000              |  |
|                     |                     |  |
|                     | Lagre og Avslutt    |  |

(figur 5)

#### Redigere søknadsfrist

For å redigere søknadsfrist, må du klikke inn på søknadsfristen i oversikta, og du får val «Rediger søknadsfrist» oppe til høgre. (*figur 6*)

| Prosjektskjønn 2017                                                 |            |              |                        |
|---------------------------------------------------------------------|------------|--------------|------------------------|
| Søknader Rapporter Brukere                                          |            |              |                        |
| B Søknader for Prosjektskjønn 2017                                  |            | Slet         | t Rediger søknadsfrist |
|                                                                     |            | Søk          |                        |
| Prosjektnr 🔺 Tittel 💠 Kommuner 💠 Pri < Status 💠 Levert 💠 Saksb. 💠 A | ≜ V ≜      | Søkt beløp 🍦 | Tildelt beløp 🍦        |
| Ingen rader                                                         |            |              |                        |
|                                                                     | Total      | 0            | 0                      |
|                                                                     | Totalramme |              | 1 000 000              |
|                                                                     |            |              |                        |

#### (figur 6)

Du vil då få oppatt bilete som vist i figur 5, og du kan legge på t.d. ny dato. Hugs å klikke «Lagre og Avslutt» når endringane er gjort.

## Brukere

Det er saksbehandlar hjå Statsforvaltaren som godkjenner rollesøknader frå kommunen. Klikk på oversikta «Brukere», og oversikt over brukarane kjem opp. Her kan du sortere visning ved å klikke på brukere som er «Til godkjenning» og/eller «Aktiv».

Du kan også søkje etter brukarar ved å starte å skrive i søkefeltet, og det vil automatisk bli gjort eit søk etter inntasting. (*figur 7*)

Når nye rollesøknader frå kommunen kjem inn, vil saksbehandlar få melding om dette på e-post.

| Brakere                                                                                           |                                                                                                    |                                              |                                  |                                               |
|---------------------------------------------------------------------------------------------------|----------------------------------------------------------------------------------------------------|----------------------------------------------|----------------------------------|-----------------------------------------------|
| øknader Rapporter Brukere                                                                         |                                                                                                    |                                              |                                  |                                               |
| ≗ Brukere                                                                                         |                                                                                                    |                                              |                                  |                                               |
| 🖉 Aktiv 🖉 Til godkjenning 📄 Inak                                                                  | tiv                                                                                                    |                                              | Søk Sandv                        |                                               |
| Navo                                                                                              | Epostadresse                                                                                                    | Telefonnummer                                | ♦ Kommune                        | Status 🔶                                      |
| INGALI                                                                                            |                                                                                                    |                                              |                                  |                                               |
| Anders Sandvik                                                                                    | anders.sandvik@vinje.kommune.no                                                                                          | 95407593                                     | Vinje                            | Til<br>godkjenning                            |
| Anders Sandvik<br>BEATHE SANDVIK MELAND                                                           | anders.sandvik@vinje.kommune.no<br>beathe.meland@froya.kommune.no                                                        | 95407593<br>95288121                         | Vinje<br>Frøya                   | Til<br>godkjenning<br>Aktiv                   |
| Anders Sandvik<br>BEATHE SANDVIK MELAND<br>OLE RUGELDAL SANDVEN                                   | anders.sandvik@vinje.kommune.no<br>beathe.meland@froya.kommune.no<br>ole.rsandven@bergen.kommune.no                      | 95407593<br>95288121<br>55569250             | Vinje<br>Frøya<br>Bergen         | Til<br>godkjenning<br>Aktiv<br>Aktiv          |
| Anders Sandvik<br>BEATHE SANDVIK MELAND<br>OLE RUGELDAL SANDVEN<br>TONE JOHANNE FINNSTEIN SANDVIK | anders.sandvik@vinje.kommune.no<br>beathe.meland@froya.kommune.no<br>ole.rsandven@bergen.kommune.no<br>post@ramsalten.no | 95407593<br>95288121<br>55569250<br>97102757 | Vinje<br>Frøya<br>Bergen<br>Bodø | Til<br>godkjenning<br>Aktiv<br>Aktiv<br>Aktiv |

#### (figur 7)

Ved å klikke på namn til ein brukar, kan du endre brukarstatus til søkjar. (*figur 8*) Når ein person er satt til «Aktiv», kan personen fylle ut søknad om prosjektskjønn. Hugs å klikke «Lagre og Avslutt» etter status er endra. Brukar vil få e-post om godkjenning.

| Søknader                                   | Rapporter | Brukere |     |  |
|--------------------------------------------|-----------|---------|-----|--|
| 🔺 Brukerst                                 | atus      |         |     |  |
| Anders Sandvi                              | k         |         |     |  |
| 🔘 Til godl                                 | kjenning  |         |     |  |
| <ul> <li>Aktiv</li> <li>Inaktiv</li> </ul> |           |         |     |  |
|                                            |           |         | lut |  |

(figur 8)

## 'Saksbehandling' av søknader

#### Kort om 'saksbehandling'

MERK: Prosjektskjønn er ikkje saksbehandlingsløysing

Handsaming av søknad – skjer i eigne prosessar. Dialog med kommunen kan skje via systemet ved bruk av dialogboks/korrespondansefelt. Dialog med søkar overførast fortløpande til arkiv. (*MERK: For at sending av dialog til arkiv skal vere aktivt – må alle søknader vore sendt inn til arkiv frå før*) Det er ikkje nødvendig å klikke «Send til arkiv» på nytt. Dette kan være vanleg dialog eller oversending av manglande dokument.

Etter saksbehandlinga – kan følgande leggast til på søknadane:

- a. Innvilga/avslått
- b. Tildelt beløp
- c. Grunngjeving

d. Vilkår (som da er fil henta frå ePhorte, som eit tilbod i tillegg til det offisielle brevet som blir sendt frå ePhorte)

Når saksbehandlinga er ferdig – trykkast «Endeleg tildeling» - då blir innhald synleg for kommunane. Etter dette er gjort, kan saksbehandlar hjå Statsforvaltaren opprette rapporteringsperiodar.

#### Oversikt

I oversikta «Søknader» syner søknadsfristane som er oppretta. Når du klikkar på ein søknadsfrist, vil du sjå oversikt over alle søknader som er komne på aktuell søknadsperiode. *(figur 9)* I denne tabellen syner også totalramme for søknadsfristen, og totalbeløpet kommunen har søkt om.

For å sjå detaljar om ein søknad, må du klikke på rada til søknaden.

Det er mogleg for saksbehandlar hjå Statsforvaltaren å redigere Tildelt beløp direkte i tabellen ved å klikke rediger-ikonet i rada. *Dette er berre mogleg før endeleg tildeling er gjort*. I tillegg kan du laste ned søknadsdokument som pdf ved å klikke på knappen lengst til høgre i rada til søknaden.

| øknader R    | apporter Brukere                                                                             |                                               |       |          |                     |                |                   |                     |                    |          |
|--------------|----------------------------------------------------------------------------------------------|-----------------------------------------------|-------|----------|---------------------|----------------|-------------------|---------------------|--------------------|----------|
| 🗅 Søknader f | or Prosjektskjønn 2017                                                                       |                                               |       |          |                     | Send til arkiv | Endelig tildeling | Eksporter til Excel | Rediger søkr       | adsfrist |
|              |                                                                                              |                                               |       |          |                     |                |                   | Søk                 |                    |          |
| Prosjektnr 🔺 | Tittel 🔶                                                                                     | Kommuner 🔶                                    | Pri 🌲 | Status 🔶 | Levert 👙            | Saksb. 🔶 🛛 A 🗧 | v                 | Søkt<br>beløp       | Tildelt<br>beløp 🍦 |          |
| 14-17-0001   | Innsats på tvers                                                                             | Aurland, Lærdal                               | 1     | Levert   | 23.02.2017<br>07:36 |                |                   | 1 750 000           | Ø                  | PDF      |
| 14-17-0004   | Barnevern, interkommunalt<br>samarbeid om<br>akuttberedskap                                  | Flora, Førde,<br>Gaular, Jølster,<br>Naustdal | 1     | Levert   | 09.03.2017<br>07:39 |                |                   | 434 000             | ľ                  | PDF      |
| 14-17-0005   | Home Start - eit frivilleg,<br>førebyggjande og<br>foreldrestøttande tilbod til<br>familiar  | Førde, Førde,<br>Førde                        | 2     | Levert   | 28.02.2017<br>12:53 |                |                   | 100 000             | ľ                  | PDF      |
| 14-17-0006   | Bu lenger og tryggare<br>heime med god livskvalitet                                          | Luster                                        | 1     | Levert   | 23.02.2017<br>13:05 |                |                   | 685 000             | ľ                  | PDF      |
| 14-17-0007   | Helsearbeidarfag for<br>minoritetsspråklege -<br>interkommunalt<br>samarbeidsprosjekt i HAFS | Fjaler, Askvoll,<br>Hyllestad                 | 1     | Levert   | 01.03.2017<br>16:04 |                |                   | 147 000             | ľ                  | PDF      |
| 14-17-0008   | Samarbeid om<br>folkehelsedata i Sogn og<br>Fjordane                                         | Flora                                         | 2     | Levert   | 28.02.2017<br>10:38 |                |                   | 250 000             | ľ                  | PDF      |
| 14-17-0009   | SØKNAD OM MIDLAR TIL<br>INTERKOMMUNAL PLAN<br>FOR KLIMAOMSTILLING I<br>SUNNFJORD             | Jølster, Flora,<br>Førde, Gaular,<br>Naustdal | 1     | Levert   | 01.03.2017<br>17:06 |                |                   | 425 000             | ď                  | PDF      |
| 14-17-0010   | Foreldrerettleiing                                                                           | Eid                                           |       | Utkast   |                     |                |                   | 150 000             | Ø                  | PDF      |

#### (figur 9)

Sjå eigen rettleiar for korleis kommunane nyttar løysinga for å søkje om prosjektskjønn.

Når kommunen har fylt ut ein søknad, er det viktig at dei har sendt denne inn slik at den får status «Levert». Alle søknader med status «Levert» vil bli overført til arkiv når saksbehandlar hjå Statsforvaltaren klikkar «Send til arkiv» etter at søknadsfrist er ute. Søknader med status «Utkast» vil ikkje bli overført.

Det er ikkje mogleg for saksbehandlar å slette ugyldige søknader, eller ikkje fullførte søknader med status «Utkast» når søknadsfristen er ute. Kommunen kan sjølv slette desse i si oversikt.

Dersom kommunen har levert søknad, og ved feil gjenopna søknaden sin (fått status «Utkast»), må saksbehandlar hjå Statsforvaltaren utvide søknadsfristen, ta kontakt med søkar, og be dei fullføre søknaden sin ved å sende inn slik at søknaden får status «Levert».

#### Sortering i oversikt

Ved å klikke på dei små pilene ved utheva overskrift i tabellen, kan du sortere visning av søknader. (*figur 10*)

| j Søknader for Prosjektskjønn 201 | /  |            |       |          |        |   | Selid tit ark |   | Endelig tildelin | g Lk | sporter til Excer | Rediger søknadsrifst |
|-----------------------------------|----|------------|-------|----------|--------|---|---------------|---|------------------|------|-------------------|----------------------|
|                                   |    |            |       |          |        |   |               |   |                  | Sø   | k                 |                      |
| Prosjektnr 🔺 Tittel               | \$ | Kommuner 🍦 | Pri 🔶 | Status 🔶 | Levert | ÷ | Saksb. 🔶 🛛 A  | ÷ | v                | ¢    | Søkt              | Tildelt              |

(figur 10)

#### Eksporter til Excel

Eksporter til Excel eksporterer søknadsdata frå tabellen til ei excel-fil. Saksbehandlar si filtrering og sortering vil ikkje eksporterast til Excel.

#### Redigere søknadsfrist

Her redigerer du fristen for søknadsrunden. Alle felta her er obligatoriske, unntatt frå totalramme. Sjå *figur 5.* Datoen er til og med. Det vil sei, når du set frist 1.mars, så gjeld det til klokka 23.59 1.mars.

#### Send til arkiv

Her visast alle innsendte søknader for søknadsfristen (utkast visast ikkje). I kolonne heilt til venstre er ein avkryssingsboks, denne er automatisk huka av for innsendte søknader/rapporter som ikkje er arkivert frå før. Når du trykkjer på «Send Inn» vil dei som er huka av sendast til arkiveringssystem. (figur 11)

| knader                | Rapporter     | Brukere              |               |            |                |       |                           |
|-----------------------|---------------|----------------------|---------------|------------|----------------|-------|---------------------------|
|                       |               |                      |               |            |                |       |                           |
| Arkivori              |               | ktokigan 20          | 047           |            |                |       | Sending                   |
| ) Arkiveri            | ng for Prosje | ktskjønn 20          | 017           |            |                | c.    | Send inn                  |
| ) Arkiveri            | ng for Prosje | ktskjønn 20          | 017           |            |                | Søk   | Send inn                  |
| ) Arkiveri<br>Arkiver | ng for Prosje | ktskjønn 20<br>!ktnr | 017<br>tittel | 🔶 Kommuner | 🔶 Forrige dato | Søk 🖉 | Send inn<br>on ¢ Status ¢ |

#### Endelig tildeling

Dette valet visast berre dersom søknadsfrist er gått ut. Trykkjer saksbehandlar hjå Statsforvaltaren på denne knappen vil det visast ein dialogboks. (*figur 12*)

| Endelig tildeling                                                         | ×             |
|---------------------------------------------------------------------------|---------------|
| Ønsker du å sette endelig tildeling for alle søknader for "Pros<br>2017"? | jektskjønn    |
| Avbryt Ende                                                               | lig tildeling |
|                                                                           |               |

#### (figur 12)

Berre innsendte søknader som er satt til Innvilget eller avslått vil bli påverka. Endelig tildeling vil aldri bli satt på søknader som har status «Utkast». Innvilget/Avslått kan settast under detaljoversikt.

Ein innvilga søknad vil få prosjektet satt til «Aktivt», som igjen visast på kommunen/søkaren si side. Ein Avslått søknad vil få prosjektet satt til avslått, som på kommunesida fjernar søknaden frå aktive søknader (den syner framleis under «Vis Alle» søknader og prosjekter).

Det vert ikkje sendt ut automatisk e-post ved Endelig Tildeling. Dette må gjerast manuelt.

Aktive søknader kan settast til Avslått og Avslåtte søknader kan settast til Aktiv, dersom valet vert endra og du set Endelig Tildeling på nytt.

Ved Endelig tildeling er redigering av sum/tildelt beløp ikkje lenger mogleg. Dette kan saksbehandlar også sjå ved å klikke inn på søknaden, og «Tildelt beløp» er gråa ut.

#### Døme på ein søknad

Når du klikkar på eit prosjekt frå oversikta (*figur 9*), vil du sjå søknaden som kommunen har sendt inn. Der ligg all informasjon som kommunen har sendt. Dersom det er lagt med vedlegg, syner oversikt av vedlegga nedst på sida. Du kan laste ned PDF av søknaden ved å klikke «Last ned PDF» (*figur 13*)

|                          | r Brukarar Rettleiar                  |                                         |                                     |     |
|--------------------------|---------------------------------------|-----------------------------------------|-------------------------------------|-----|
|                          |                                       |                                         | _                                   |     |
| 🗅 Søknad                 |                                       | Last ned PC                             | F Sakshandsaming Gjenåpne Vissakslo | 99  |
|                          | Prosjektskjø                          | nn Søknad                               | Sakshandsamar Velg sakshandsamar    |     |
| Søker                    |                                       |                                         | Vedtak 🔘 innvilget 🔘 Avslått        |     |
| Org. nr                  | 936401651                             |                                         | Tildelt beløp                       |     |
| Navn                     | Sogndal Kommune<br>Postboks 153       |                                         | Counciloring                        |     |
| Provi Cable              | 6851 Sogndal                          |                                         | Grunngjeving                        |     |
|                          | Norge                                 |                                         |                                     |     |
| Kontaktperson            | Ellen Johanne Lunde (f                | msfelu@fylkesmannen.no)                 |                                     |     |
| Prosjekt                 |                                       |                                         |                                     | 1   |
| Prosjektnummer           | 14-19-0010                            |                                         |                                     |     |
| Prosjektnavn             | Kulturprosjekt                        |                                         | Vilkår Last opp                     |     |
| Søknadssum<br>Fra dato   | 200000 KF                             |                                         | (ingen fil lastet opp)              |     |
| Til dato                 | 05.09.2020                            |                                         | Kontaktoerson                       |     |
| Prioritet                | 1                                     |                                         | Rediger                             |     |
| Annen finansiering       |                                       |                                         |                                     | _   |
| kr 200000                | Eigeninnsats i kom                    | nunane 50%                              | ✓ Merknadar Ny kommen               | tar |
| Budsjett/kostnadsovers   | ilag                                  |                                         | (ingen interne kommentarer)         |     |
| Prosjektleiar kr 150 000 | Materiell kr 20 000 Husleige kr       | 20 000 Div. kr 10 000 Totalt kr 200 000 |                                     |     |
| Samarbeidspartnere       |                                       |                                         |                                     |     |
| Navn                     | Adresse                               | Kontaktperson                           | Rapportering                        |     |
| Luster                   | Luster Kommune                        | Hans Hansen                             |                                     |     |
| Sogn og Fjordane         | Rådhusvegen 1                         | fmtest@fylkesmannen.no                  | (ingen rapportar)                   |     |
|                          | Norce                                 |                                         |                                     |     |
|                          |                                       |                                         | _                                   |     |
| Utfordringene det skal   | taes tak i:                           | Styrke kommunen innen rollene:          |                                     |     |
|                          | and an excitation of the local sector | and a Tenerhoused week                  |                                     |     |

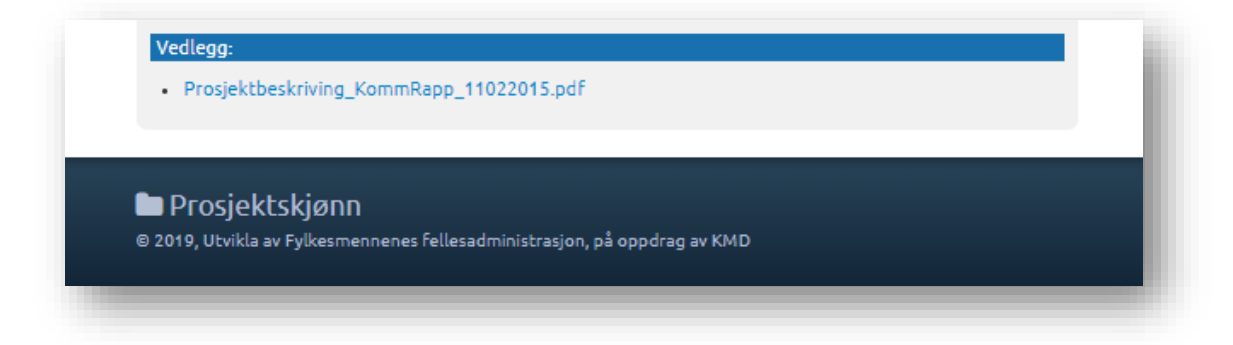

(figur 13)

I feltet saksbehandling kan saksbehandlar hjå Statsforvaltaren gjenopne søknad til status «utkast», vise sakslogg, tildele saksbehandlar, gjere vedtak, gi grunngjeving/ begrunnelse og laste opp vedlegg til vilkår.

I interne kommentarfeltet kan du legge til kommentar til prosjektet. Klikk på «Ny kommentar» og ein boks vil komme fram der du kan skrive tekst. *(figur 14)* Feltet for interne kommentarar er kun til intern bruk av Statsforvaltaren. Statsforvaltaren Les kan også legge inn nye kommentarar.

| Prosjektskj                                                                     | ønn Søknad                                        | Saksbehandler<br>Vedtak | Marit Lunde Endre saksbehandler              |
|---------------------------------------------------------------------------------|---------------------------------------------------|-------------------------|----------------------------------------------|
| 23511<br>2 Kommune<br>20ks 338<br>Førde                                         | 🖋 Ny kommentar                                    | Tildelt beløp<br>×      | 0                                            |
| e<br>Ølnes (sol@ve<br>16-0015<br>rtare rapporte<br>000 kr<br>19.2015<br>19.2017 |                                                   | Lukk                    | ast opp<br>Ingen fil lastet op ()<br>Rediger |
| igeninnsats i ko                                                                | mmunane 50%                                       | 🖋 Interne kor           | mmentarer Ny kommentar                       |
|                                                                                 | Kontaktperson                                     | (119                    |                                              |
| ne                                                                              | Terje Heggheim<br>terje.heggheim@flora.kommune.no | 🗩 Korrespon             | idanse Ny melding                            |
| As<br>0                                                                         | Simon Neby<br>simon nebv@ແni no                   |                         | (ingen meldinger)                            |

(figur 14)

I korrespondanse feltet er det dialogen mellom saksbehandlar hjå Statsforvaltaren og kommune skjer. Klikk på «Ny melding» og ein boks vil komme fram der du kan skrive tekst. Klikk «Send» og melding vert sendt til kontaktpersonen i prosjektet. Kontaktpersonen vil få e-post om melding i prosjektet. Du kan også laste opp vedlegg til denne meldinga. Les meir om melding/korrespondanse lenger ned i rettleiaren. (*figur 15*)

| Ny melding                                              |                                                   | Ny merknad                  |
|---------------------------------------------------------|---------------------------------------------------|-----------------------------|
| mne                                                     | (ir                                               | ngen merknader)             |
|                                                         | ıdar                                              | nse Ny melding              |
| Last opp                                                | (ii                                               | ngen meldinger)             |
|                                                         | Lukk Send ing                                     |                             |
| Jostein Aanestad<br>jostein.aanestad@sogndal.kommune.no | Rapportering 30.09.2<br>Frist: 01.09.2017 - 30.09 | 2017<br>9.2017 PDF Behandle |

#### (figur 15)

I Rapporteringsboksen vil det kome fram i prosjektet kva rapporteringsfristar som er lagt til. *(figur 16)* Les meir om rapportering lenger ned i rettleiaren.

| Rapport     | ering 30.0   | 9.2017  |     |      |      |  |
|-------------|--------------|---------|-----|------|------|--|
| Frist: 01.0 | 9.2017 - 30. | 09.2017 | PDF | Beha | ndle |  |

(figur 16)

## Meldingar/korrespondanse

Dersom det er nye meldingar på eitt eller fleire prosjekt frå kommunen til saksbehandlar hjå Statsforvaltaren, vil desse visast øvst på sida «Søknader». (startside til saksbehandlar) Desse vil ligge med overskrift «Nye meldinger». (figur 17).

Dersom det ikkje er nye meldingar, vil startside berre syne tabell over aktive søknader.

Klikk på meldinga for å lese og evt. Svare på meldinga.

| 🕑 Sa        | øknader              |                            |                         |                          |
|-------------|----------------------|----------------------------|-------------------------|--------------------------|
| Søknader    | Rapporter Brukere    |                            |                         |                          |
| 🗅 Nye meldi | nger                 |                            |                         | Hjelp                    |
| Prosjektnr  | Emne                 | Avsender                   | Dato                    | Hjelp alle Søknadsfriste |
| 11-16-0022  | Rapportering 16.4.17 | ANJA KLEPPE LYNGRA GÂSLAND | 06.04.2017 07:52        |                          |
| 16-15-0022  |                      | ROGER TARANDATH SANTOKHIE  | 31.03.2017 14:04        |                          |
|             | ictor                |                            | Opprett ny søknadsfrist |                          |

(figur 17)

## Saksbehandling

Panel oppe til høgre i detaljoversikt på søknad syner saksbehandling. (figur 18)

| Jaksbenar       | ndling Gjenapne Vis sakslogg       |
|-----------------|------------------------------------|
| Saksbehandler   | Marit Lunde Endre saksbehandler    |
| Vedtak          | 🖲 Innvilget 🛛 Avslått              |
| Tildelt beløp   | 100000                             |
| Begrunnelse     |                                    |
| Sjå vedlagte br | ev                                 |
|                 |                                    |
| Vilkår          | Last opp<br>(ingen fil lastet opp) |

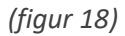

I dette panelet kan saksbehandlar hjå Statsforvaltaren:

• Endre saksbehandlar. Ein eigen dialogboks med liste over moglege saksbehandlarar kjem opp ved trykk på knappen.

• Sette søknaden til Innvilget eller Avslått. Det vil først visast i kommunens brukargrensesnitt ved Endelig Tildeling.

- Sette tildelt beløp.
- Skrive grunngjeving/begrunnelse. Denne er intern, og vises ikkje til kommune-brukar.

• Laste opp vilkår. Dokumentet vil umiddelbart delast med kommune, som får tilgang til å laste ned dokumentet.

• Endre kontaktperson på søknaden

I tillegg kan du syne sakslogg ved å trykke knapp til høgre i tittel-bar.

Etter «Endelig tildeling» og endeleg rapport er sendt inn, er dette feltet gråa ut, og det er ikkje mogleg å gjere anna enn å vise saksloggen til søknaden.

#### Vis sakslogg

Ved å trykkje på knappen «Vis Sakslogg» til høgre i Saksbehandlingas tittel-bar, vil du sjå ein dialogboks med ein tabell over prosjektets sakslogg. (*figur 19*).

Denne tabellen syner dato, brukaren si e-postadresse og ein enkel beskriving av alle hendingar for prosjektet, for eksempel oppretting, innsending, innvilget, oppretting av rapport osv. «Endelig tildeling» syner ikkje i loggen. *Obs: Innvilget/avslått er ikkje det same som Endelig tildeling.* 

| Tidspunkt          | Hendelse                                                                                                    | Bruker epost            |
|--------------------|----------------------------------------------------------------------------------------------------|-------------------------|
| 2.07.2019 10:40:19 | Kontakt endret på hovedpartner<br>opprinnelig kontakt<br>Navn: Silje Gustavsen<br>Epost:fmsfsgu@fylkesmannen.no<br>Telefon:<br>Ny kontakt<br>Navn: Ellen Johanne Lunde<br>Epost:fmsfelu@fylkesmannen.no<br>Telefon:95244770 | fmsfelu@fylkesmannen.no |
| 8.05.2019 11:27:15 | Opprettet ny rapport                                                                                                    | fmsfsgu@fylkesmannen.no |
| 3.04.2019 12:06:53 | Opprettet ny rapport                                                                                                    | fmsfsgu@fylkesmannen.no |
| 8.04.2019 11:55:59 | Søknad innvilget                                                                                                    | fmsfsgu@fylkesmannen.no |
| 8.04.2019 11:05:25 | Sende Søknad                                                                                                    | fmsfsgu@fylkesmannen.no |
| 9.03.2019 08:37:36 | Opprettet ny søknad                                                                                                    | fmsfsgu@fylkesmannen.no |

(figur 19)

## Rapportering

For at kommunane skal få rapportert på prosjekta må saksbehandlar hjå Statsforvaltaren opprette rapporteringsfrist.

Når saksbehandlar står på «Startsida», må du velje «Rapportering» øvst i menyen. Klikk på «Opprett ny rapporteringsfrist» for å lage ny rapporteringsfrist. (*figur 20*)

| 🕑 Rapporter               |         |                               |
|---------------------------|---------|-------------------------------|
|                           |         |                               |
| øknader Rapporter Brukere |         |                               |
| 🗅 Rapporteringsfrister    |         | Opprett ny rapporteringsfrist |
| Datofilter Fra Til        |         | Søk I                         |
| Navn                      | ≜ Evike | 单 Fra dato 🔺 Til dato 🌰       |

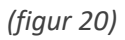

#### Ny rapporteringsfrist

Dersom saksbehandlar hjå Statsforvaltaren er registrert i fleire fylker, vil det komme opp eit vindauge der du må velje kva fylke søknadsfristen skal gjelde. *Sjå figur 4*.

Du må fylle inn namn – f.eks. Rapportering 31.12.16. – og legge inn dato for når kommunen kan rapportere – eks. frå dato 01.12.2016 og til dato 31.12.2016.

Du kan fortsette og legge inn nye rapporteringsperioder f.eks. Rapportering 30.06.2017. frå dato 01.06.17. til dato 30.06.17.

For kvar periode må saksbehandlar hjå Statsforvaltaren **knyte opp dei aktuelle prosjekta som skal rapportere** på det tidspunktet, ved å «hake» dei ut i ruta framfor det aktuelle prosjektet. (Alle prosjekta (søknadene) kjem opp i bildet, og saksbehandlar vel ut dei prosjekta som skal rapportere på dei ulike tidspunkta.) Trykk «Lagre og Avslutt». (*figur 21*)

Du vil ikkje finne att søknader for rapportering dersom det ikkje er gjort endeleg tildeling på søknadane.

Dersom det ikkje er huka av for "Innvilga" eller "Avslått" i søknaden under vedtak, vil ikkje søknadane dukke opp når ein skal opprette rapporteringsfrist.

| Rapportering |                       |                  |          |    |
|--------------|-----------------------|------------------|----------|----|
| Fylke        | Sogn og Fjordane      |                  |          |    |
| Navn*        | Rapportering 30.06.17 |                  |          |    |
| Fra dato*    | 01.06.2017            |                  |          |    |
| Til dato*    | 30.06.2017            |                  |          |    |
|              |                       |                  | Søk      |    |
|              | Prosjektnr            | Prosjektnavn     | Kommuner | \$ |
| ×            | 14-15-0012            | Test             | Vik      |    |
|              | 14-15-0014            | test2            | Vik      |    |
|              |                       | Lagre og Avslutt |          |    |

#### (figur 21)

Når du har lagt inn rapporteringsperiodar og merka prosjekta for rapportering, vil det gå ut ein e-post til kontaktpersonen i kommunen. I e-posten står det når dei skal rapportere og det ligg lenke til systemet, som gjer at den som rapporterer kjem inn på rett plass. Der må dei velgje om dei skal sende inn undervegsrapport eller sluttrapport.

#### Oversikt

Når saksbehandlar har gjort dette vil datoane for rapportering vise på kvart enkelt prosjekt i oversikta over rapporteringsfrister. Her kan du også søkje i oversikta med datofilter eller fritekst. (figur 22)

| Bapporter                             |                  |            |                               |
|---------------------------------------|------------------|------------|-------------------------------|
| Søknader Rapporter Brukere            |                  |            |                               |
| Rapporteringsfrister                  |                  |            | Opprett ny rapporteringsfrist |
| Datofilter Fra Til                    |                  | Søk        |                               |
| Navn                                  | Fylke            | Fra dato   | 🍦 Til dato 🚽                  |
| Rapportering 31.12.2019               | Sogn og Fjordane | 01.12.2019 | 31.12.2019                    |
| Rapportering 30.06.2019               | Sogn og Fjordane | 01.06.2019 | 30.06.2019                    |
| Rapportering 31.12.2018               | Sogn og Fjordane | 01.12.2018 | 31.12.2018                    |
| Sluttrapportering prosjektskjønn 2017 | Møre og Romsdal  | 01.06.2018 | 31.08.2018                    |
|                                       |                  |            |                               |

#### Detaljoversikt Rapport

For å sjå detaljar i ein rapport, må du klikke på rapporteringsfrist, så ønska rapport rad i oversikta. Du kan også klikka seg inn på rapportdetaljar via søknadsdetaljane, og klikke «Behandle» i panelet «Rapportering».

Rapport detaljer er delt opp i fire panel: (figur 23)

• Forhåndsvisning rapport (til venstre). Knappen heilt til høgre i tittel-bar gir moglegheit til å laste ned rapport som PDF.

- «Statsforvaltarens evaluering»: Sjå eige avsnitt.
- «Interne kommentarar»: Interne kommentarar for saksbehandlar hjå Statsforvaltaren.

• «Korrespondanse»: Opprettar du ny melding her vil denne sendast direkte til kommunen. Her er det også mogleg å laste opp vedlegg til kommunen. Ved ny melding sendast det også e-post til kommunen for å informere om ny melding.

Interne kommentarar og Korrespondanse vil syne same data som på søknad og andre rapportar knytt til same prosjekt. Dette er fordi Interne kommentarar og Korrespondanse ligg på prosjekt-nivå, ikkje per rapport.

Hugs at først må søknader få endeleg tildeling, så sendt til arkiv før korrespondansefeltet blir aktivt.

| падет карротте                                                        | r Brukere Rettleier                                                   |                                                     |                                                                               |                          |
|-----------------------------------------------------------------------|-----------------------------------------------------------------------|-----------------------------------------------------|-------------------------------------------------------------------------------|--------------------------|
| 🗅 Prosjekt                                                            |                                                                       | Gå tilbake Last ned PDF                             | ✓ Fylkesmannens evaluering                                                    | Vis sakslogg             |
|                                                                       | Prosjektskjønn R                                                      | apportering                                         | Har prosjektet overføringsverdi til andre ko<br>O Ja O Nei                    | ommuner?                 |
| Prosjektkoordinato<br>Org. nr<br>Navn<br>Adresse                      | 964967547<br>Hyllestad Kommune<br>Hyllestad Kommune<br>6957 Hyllestad | hus                                                 | <ul> <li>Ikkje gjennomført</li> <li>Intern vurdering av prosjektet</li> </ul> |                          |
| Kontaktperson<br>Kontaktperson<br>(opprinnelig)<br>Kontakt endringsda | Norge<br>Ellen Johanne Lunde<br>Silje Gustavsen (fms<br>to 22.08.2019 | : (fmsfelu@fylkesmannen.no)<br>sgu@fylkesmannen.no) | Offentlig vurdering av prosjektet (synlig på                                  | å offentlig side)        |
| Prosjektnummer<br>Prosjektnavn<br>Tildeling<br>Fra dato<br>Til dato   | 14-17-0003<br>Godt samarbeid<br>50000 kr<br>01.05.2017<br>01.08.2017  |                                                     | Last opp fil Last opp (ingen fil lastet o                                     | //                       |
| Samarbeidspartner                                                     | re                                                                    |                                                     | ·                                                                             |                          |
| Fjaler<br>Sogn og Fjordane                                            | Fjaler Kommune<br>Postboks 54<br>6961 Dale I Sunnfjord<br>Norge       | Ola Nordmann<br>fmsfxxx@fylkesmannen.no             | Interne kommentarer<br>(ingen interne komme                                   | Ny kommentar<br>entarer) |
| Luster<br>Sogn og Fjordane                                            | LUSTER KOMMUNE<br>Rådhusvegen 1                                       | TestPerson<br>fmsfyyy@fylkesmannen.no               |                                                                               | _                        |

(figur 23)

#### Statsforvaltarens evaluering

I dette panelet kan saksbehandlar hjå Statsforvaltaren:

• Huke av om prosjektet har overføringsverdi til andre kommunar. Denne vil vise på offentleg oversikt som om Statsforvaltaren vurderer det som eit godt prosjekt eller ikkje.

• Huke av om prosjektet ikkje er gjennomført. Årsaka til dette kan skrivast inn i feltet «intern vurdering av prosjektet». I tillegg kan årsaka skrivast inn i «Offentlig vurdering av prosjektet». Dette feltet vises på offentleg side. KMD ønskjer å få oversikt over dei prosjekta som ikkje er gjennomførte, pga. beløpet skal tilbakebetalast.

• Intern vurdering av prosjektet. Denne er intern og visast ikkje til kommunen.

• Offentlig vurdering av prosjektet (Synleg på offentleg side). Denne vil vise på offentleg oversikt.

• Laste opp fil. Dokumentet vil umiddelbart delast med kommunen, som får tilgang til å laste ned dokumentet frå kommunens rapport-oversikt.

I tillegg kan du syne sakslogg ved å trykke knapp til høyre i tittel-bar. (figur 24)

#### Les meir om offentleg oversikt lengre ned i rettleiaren: Offentlig oversikt

| ✔ Fylkesmann                                                  | ens evaluering Gjenåpne                                                                     | vis sakslogg |
|---------------------------------------------------------------|---------------------------------------------------------------------------------------------|--------------|
| Har prosjektet ove<br>🔾 Ja 💿 Nei                              | rføringsverdi til andre kommuner?                                                           |              |
| Ikkje gjennomfr<br>Intern vurdering av                        | ørt<br>v prosjektet                                                                         |              |
| Prosjektet er ikkj<br>januar -19, og vil<br>kommunane i l a 2 | e gjennomført. Pengane er returnert til<br>bli brukt til andre fornyingsprosjekt i<br>2019. | FMi          |
| Offentlig vurderin                                            | g av prosjektet (synlig på offentlig side)                                                  |              |
| Prosjektet er ikkj<br>staten.                                 | e gjennomført. Tildelte midlar er return                                                    | hert til     |
| Last opp fil                                                  | Last opp                                                                                    |              |
|                                                               |                                                                                             |              |

(figur 24)

#### Informasjon til kommunen

Når saksbehandlar hjå Statsforvaltaren har lagt inn rapporteringsperiodar og merka prosjekta for rapportering, vil det gå ut ein e-post til kontaktpersonen i kommunen. I e-posten står det når dei skal rapportere og det ligg lenke til løysinga, som gjer at den som rapporterer kjem inn på rett plass. Der må dei velgje om dei skal sende inn undervegs rapport eller sluttrapport. Kommunen vil også sjå rapporteringsfristane når dei klikkar seg inn på søknaden, og ser i boksen «Rapportering» (*figur 25*)

| Rapportering 31.12.2017        |     |          |
|--------------------------------|-----|----------|
| Frist: 01.12.2017 - 31.12.2017 | PDF | Behandle |
| Rapportering 30.06.2017        |     |          |
| Frist: 01.06.2017 - 30.06.2017 | PDF | Behandle |
| Rapportering 31.12.2016        |     |          |
| Frist: 01.12.2016 - 31.12.2016 | PDF | Behandle |

#### (figur 25)

## Til arkivsystemet

Alle hendingar i prosjektet skal sendast til ePhorte. Søknad som kommunen sender inn og rapportar må saksbehandlar klikke «Send til arkiv» for at det skal komme til importsentral i arkivsystemet. Korrespondanse mellom saksbehandlar hjå Statsforvaltaren og kommune vil automatisk bli sendt til importsentral, og blir importert til riktig sak av arkivet i embetet. Hugs at først må søknader få endeleg tildeling, så sendt til arkiv før korrespondansefeltet blir aktivt.

## Rolle: Statsforvaltaren – les

Mange som no søker rolle som saksbehandlar hjå Statsforvaltaren har berre behov for å kunne sjå/lese saksdokumenta i løysinga. Ny rolle for saksbehandlarar som berre skal ha lesetilgang er no oppretta. Rollen heiter: Statsforvaltaren – les. Denne kan nyttast av tilsette i andre avdelingar hjå Statsforvaltaren slik at du slepp å sende søknader til vurdering på e-post mellom dei ulike avdelingane. Ved registrering/oppretting av brukar må det søkjast om rolle som «Statsforvaltaren – les» . (*figur 26*)

Denne rolla blir godkjend av systemadministrator.

| For å få tilgang til syst<br>godkjennes av saksbel | æmet må du registrere deg med kommune, e-post og telefonnummer. Denne informasjonen må<br>handler for ditt fylke. Du vil motta en e-post når registreringen er ferdigbehandlet. |
|----------------------------------------------------|----------------------------------------------------------------------------------------------------|
| ARegistrering                                      |                                                                                                    |
| Fornavn*                                           | Kari                                                                                                    |
| Etternavn*                                         | Nordmann                                                                                                    |
| Epostadresse*                                      | fmsfxxx@fylkesmannen.no                                                                                                    |
| Telefonnummer                                      |                                                                                                    |
| Søker rolle som                                    | Kommune                                                                                                    |
| saksbehandler hos*<br>Kommuner*                    | Fylkesmannen - les<br>Velg kommune                                                                                                    |
|                                                    | Registrer                                                                                                    |

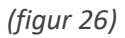

For denne rolla er saksbehandlings-funksjonane inaktive. Sjå døme på skjermbiletet. (figur 27)

| øknader                                  | Rapporter Bruke                                    | ere                                          |                            |                                                                    |                |                        |                                |                         |
|------------------------------------------|----------------------------------------------------|----------------------------------------------|----------------------------|--------------------------------------------------------------------|----------------|------------------------|--------------------------------|-------------------------|
| Søknader                                 | for Prosjektskjøn                                  | n 2017                                       |                            |                                                                    | Send til arkiv | Endelig tilde          | ing Eksporter til Ex           | cel Rediger søknadsfris |
|                                          |                                                    |                                              |                            |                                                                    |                |                        |                                |                         |
|                                          |                                                    |                                              |                            |                                                                    |                |                        | Søk                            |                         |
| Prosjektnr 4                             | Tittel                                             | Kommuner 🛓                                   | Pri 🔶 SI                   | tatus 🔶 Levert 🔶                                                   | Saksb.   A 🗍 V | <b>v</b>               | Søk<br>Søkt beløp ≑            | Tildelt beløp           |
| Prosjektnr 4                             | • <b>Tittel</b>                                    | Kommuner 🔶<br>Hyllestad                      | Pri 🔶 Si                   | tatus                                                              | Saksb. ♦ A ♦ V | ✓                      | Søk Søkt beløp 🔶               | Tildelt beløp 🔶         |
| Prosjektnr 4<br>14-17-0002<br>14-17-0003 | • <b>Tittel</b> ≑<br>Test søknad<br>Godt samarbeid | Kommuner 🔶<br>Hyllestad<br>Hyllestad, Fjaler | Pri 🔷 SI                   | tatus ♦ Levert ♦<br>vert 09.05.2017 09:14<br>vert 25.04.2017 15:06 | Saksb.         | ♦ <b>ک</b><br>۱<br>۱   | Søk Søkt beløp 🍦 10 000 50 000 | Tildelt beløp 🔶 PDF     |
| Prosjektnr 4<br>14-17-0002<br>14-17-0003 | Tittel ∲<br>Test søknad<br>Godt samarbeid          | Kommuner 🔶<br>Hyllestad<br>Hyllestad, Fjaler | Pri ≑ SI<br>1 Lev<br>1 Lev | tatus ♦ Levert ♦<br>vert 09.05.2017 09:14<br>vert 25.04.2017 15:06 | Saksb.         | V ¢<br>I<br>I<br>Total | Søk                            | Tildelt beløp 🔶         |

#### (figur 27)

Statsforvaltaren – les kan sjå oversikt, og hente ut Excel-rapport over søknader og rapportar. I tillegg kan dei legge inn «Interne kommentarar» i søknader.

#### Eksterne med lesetilgang

Dersom eksterne skal ha lesetilgang som saksbehandlar hjå Statsforvaltaren, må desse registrere seg som bruker med kommune rolle. <u>Saksbehandlar i embetet</u> må då sende inn ei sak til <u>prosjektskjonn@statsforvalteren.no</u> der dei oppgir kven som skal ha tilgang som «Statsforvaltarenles». Systemadministrator vil då endre rolle frå kommune rolle til Statsforvaltaren – les rolle.

## Offentlig oversikt

På denne sida visast ei oversikt over alle aktive, fullførte og ikkje gjennomførte prosjekt. For alle prosjekt er det mogleg å laste ned søknad og siste rapport som PDF.

Lenke til sida er denne: https://prosjektskjonn.fylkesmannen.no/offentlig

Inneverande år vises som standard val i tabellen. Ein kan filtrere, sortere og bruke søkefunksjon etter behov.

I tittel-bar over tabellen kan du filtrere på år, tittel, sektorer, kommune, fylke, søkt beløp, tildelt beløp og status. Det er også ein søkeboks under for vanleg fritekstsøk/-filter.

Under tittelbar heilt til høgre er det ei nedtrekksliste der du kan velgje tal prosjekt du skal syne per side. Under tabellen til høgre, kan du bla fram og tilbake i sidene.

«Søknad» knapp vil laste ned PDF av søknad, og «Rapport» knapp vil laste ned PDF av siste rapport. (figur 28)

| Ar     Titlel     Sektorer     Kommuner     Pylke     Sektorer     Titlel     Status <sup>A</sup> <sup>O</sup> <sup>O</sup> |              |      |                                   |                                                                                                    |                                                                                                    | Vis              | 10 • rader per side | e Søk       |          |                   |
|----------------------------------------------------------------------------------------------------|--------------|------|-----------------------------------|----------------------------------------------------------------------------------------------------|----------------------------------------------------------------------------------------------------|------------------|---------------------|-------------|----------|-------------------|
| ☆       0       2017       Silje tester prosjekt for Sogndal       Administrasjon og styring, Hele kommunen, Kommunahetknikk, Kommunehelse, Kuthur, Oppvekst, Pieke og omsorg, Samferdsel og transport, Samfunnssikkerhet       Sogndal       Sogn og Fjordane       100       Aktiv         ☆       0       2016       Silje tester prosjekt for Sogndal       Administrasjon og styring, Hele kommunen, Kommunahetknikk, Kommunehetse, Kuthur, Oppvekst, Pieke og omsorg, Samferdsel og transport, Samfunnssikkerhet       Sogndal       Sogn og Fjordane       100       Aktiv                                                                                                    | • †          | ¢    | Tittel ¢                          | Sektorer Alle                                                                                                    | the terms of the terms of terms of terms of ter | ¢ Alle ¢         | Søkt beløp 🕴        | idelt beløp | Status + |                   |
| Administrasjon og styring, Hele kommunen, Kommunehelse,     Administrasjon og styring, Hele kommunen, Kommunehelse,       V 0 2018     Silje tester prosjekt for Sogndal     Kultur, Oppvelst, Piele og omsorg, Samferdsel og transport, Samfunssikkenhet     Sogndal     Sogn og Fjordane     500     500     Fullført                                                                                                    | ☆ <b>8</b> 2 | 2017 | Silje tester prosjekt for Sogndal | Administrasjon og styring, Hele kommunen, Kommunatleknikk, Kommunet<br>Kultur, Oppvekst, Pleie og omsorg, Samferdsel og transport, Samfunnssikt<br>og beredskap | helse,<br>kerhet Sogndal                                                                                                    | Sogn og Fjordane | 100                 | 100         | Aktiv    | Søknad<br>Rapport |
| og beredskap                                                                                                    | ☆ <b>0</b> 2 | 2018 | Silje tester prosjekt for Sogndal | Administrasjon og styring, Hele kommunen, Kommunatteknikk, Kommunet<br>Kultur, Oppvekst, Pleie og omsorg, Samferdsel og transport, Samfunnssikt<br>og beredskap | helse,<br>kerhet Sogndal                                                                                                    | Sogn og Fjordane | 500                 | 500         | Fullført | Saknad<br>Rapport |

(figur 28)

#### Les meir over om: Statsforvaltarens evaluering

☆ Fylkesmannen vurderer dette som et godt prosjekt

Fylkesmannens vurdering (hold musen over ikonet)

Under «Statsforvaltarens Evaluering» på rapporten til søknaden kan saksbehandlar legge inn om prosjektet har overføringsverdi til andre kommunar. Dette vil syne på offentleg side som stjerne til venstre for prosjektet.

Dersom saksbehandlar har lagt inn offentleg vurdering vil dette syne som «i» til venstre for prosjektet på offentleg sida. For å sjå vurderinga, må brukar halde musepeikar over «i» og sjå teksten. (*figur29*)

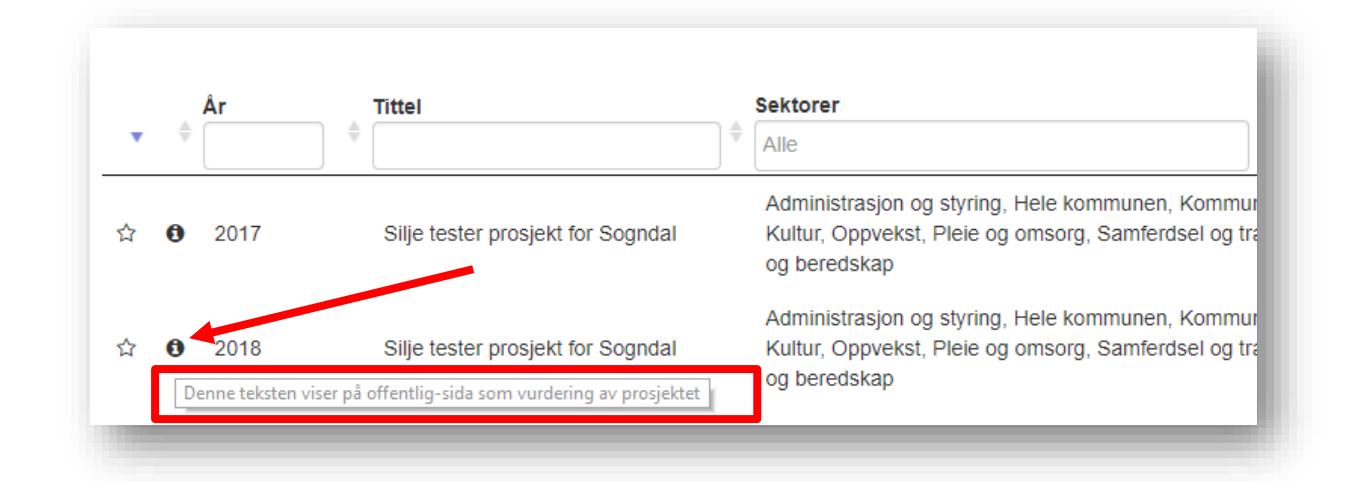

(figur 29)

KMD si rolle som «Rådgiver departement» vil sjå dei same opplysningane som på den offentlege oversikta.

#### KMD

KMD har ei eiga rolle som heiter «Rådgiver – departement». Denne rolla er det systemadministrator som gir.

Denne rolla har lesetilgang til alle søknadar og rapportar i heile landet. Du kan søkje opp i enkelte fylker, og status. PDF knapp vil laste ned PDF av søknad eller rapport. Her er også moglegheit til å hente ut rapport i Excel format. (*figur 30*)

| Start | side |      |              |                                      |            |                                                                                                    |            |                 |          |         |              |
|-------|------|------|--------------|--------------------------------------|------------|----------------------------------------------------------------------------------------------------|------------|-----------------|----------|---------|--------------|
| C) K  | MD   |      |              |                                      |            | Sogn og Fjordane                                                                                                    | T          | Status          | ,        | Eksport | er til Excel |
| Vis   | 10   |      |              | 🔻 rader per side                     |            |                                                                                                    |            | Sø              | k        |         |              |
| •     | ¢    | År   | Prosjektnr 🔶 | Tittel 🕴                             | Kommuner 🍦 | Sektorer 🔶                                                                                                    | Søkt beløp | Tildelt beløp 🍦 | Status 🔶 | Søknad  | Rapport      |
| ☆     | 0    | 2017 | 14-17-0007   | Silje tester prosjekt<br>For Sogndal | Sogndal    | Administrasjon og<br>styring, Hele kommunen,<br>Kommunalteknikk,<br>Kommunehelse, Kultur,<br>Oppvekst, Pleie og<br>omsorg, Samferdsel og<br>transport,<br>Samfunnssikkerhet og<br>beredskap | 100        | 100             | Aktiv    | PDF     | PDF          |
| ☆     | 0    | 2018 | 14-18-0007   | Silje tester prosjekt<br>for Sogndal | Sogndal    | Administrasjon og<br>styring, Hele kommunen,<br>Kommunalteknikk,<br>Kommunehelse, Kultur,<br>Oppvekst, Pleie og<br>omsorg, Samferdsel og<br>transport,<br>Samfunnssikkerhet og              | 500        | 500             | Fullført | PDF     | PDF          |

| /iser side 1 av 58                                                                      | Forrige | 1 2 | 3 | 4 | 5 58 | Neste |
|-----------------------------------------------------------------------------------------|---------|-----|---|---|------|-------|
| Fylkesmannen vurderer dette som et godt prosjekt                                        |         |     |   |   |      |       |
| Fylkesmannens vurdering (hold musen over ikonet)                                        |         |     |   |   |      |       |
|                                                                                         |         |     |   |   |      |       |
|                                                                                         |         |     |   |   |      |       |
|                                                                                         |         |     |   |   |      |       |
| Prosjektskjønn                                                                          |         |     |   |   |      |       |
| Prosjektskjønn<br>19. Utvikla av Fylkesmennenes fellesadministrasjon, på oppdrag av KMD |         |     |   |   |      |       |

#### (figur 30)

KMD si rolle som «Rådgiver departement» vil sjå dei same opplysningane som på den offentlege oversikta.

## Endre kontaktperson på eit prosjekt

No kan saksbehandlarane endre kontaktpersonar på eit prosjekt sjølve. Man kan endre kontaktinformasjon på hovudpartnar og samarbeidspartnarar. Det kan endrast e-postadresse, telefonnummer og namn til kontaktperson.

Klikk på knappen «Rediger» (figur 31) for å endre kontaktpersonar. Klikk deretter i menyen til venstre (figur 32) for å velgje kva kontaktperson du vil endre (hovudpartnar eller samarbeidspartnarar). Trykk «OK» for å lagre endringane.

| aksbehandler                           |                       |             |
|----------------------------------------|-----------------------|-------------|
| /edtak                                 | Innvilget             | Avslått     |
| Fildelt beløp                          | 50000                 |             |
|                                        |                       |             |
| Begrunnelse                            |                       |             |
| Begrunnelse<br>/ilkår                  | (ingen fil            | lartet opp) |
| Begrunnelse<br>/ilkår<br>Kontaktperson | (ingen fil<br>Rediger | lartet opp) |

(figur 31)

|                                             | Last ned PDF                            | ksbehandling                | Vis sakslogg                       |
|---------------------------------------------|-----------------------------------------|-----------------------------|------------------------------------|
| 🛎 Endre kontakt - ho                        | vedpartner                              | ×                           | ilget 🔘 Avslått                    |
| Endre kontakt -<br>hovedpartner             | Navn<br>Ellen Johanne Lunde             |                             |                                    |
| Endre kontakt -<br>samarbeidspartner -<br>1 | Epostadresse<br>fmsfelu@fylkesmannen.no |                             |                                    |
| Endre kontakt -<br>samarbeidspartner -<br>2 | Telefonnummer<br>Telefonnummer          |                             | (ingen fil lastet opp)<br>ger      |
|                                             | 0                                       | k Avbryt a<br>(ingen intefn | rer Ny kommentar<br>e kommentarer) |

#### (figur 32)

Endringane vert synlege i oversikta i søknaden (*figur 33*), og det vert synleg for saksbehandlar i saksloggen (*figur 34*).

| Kontaktperson<br>Kontaktperson (opprinnelig) | Marit Lunde (fmsfmlu@fylkesmannen.no)<br>Frank Hofslundsengen (fmsffho@fylkesmannen.no) |  |
|----------------------------------------------|-----------------------------------------------------------------------------------------|--|
| Kontakt endringsdato                         | 30.11.2017                                                                              |  |

(figur 33)

| idspunkt          | Hendelse                                                                                                    | Bruker epost            |
|-------------------|----------------------------------------------------------------------------------------------------|-------------------------|
| .07.2019 10:40:19 | Kontakt endret på hovedpartner<br>opprinnelig kontakt<br>Navn: Silje Gustavsen<br>Epost:fmsfsgu@fylkesmannen.no<br>Telefon:<br>Ny kontakt<br>Navn: Ellen Johanne Lunde<br>Epost:fmsfelu@fylkesmannen.no<br>Telefon:95244770 | fmsfelu@fylkesmannen.no |
| .05.2019 11:27:15 | Opprettet ny rapport                                                                                                    | fmsfsgu@fylkesmannen.no |
| 04.2019 12:06:53  | Opprettet ny rapport                                                                                                    | fmsfsgu@fylkesmannen.no |
| .04.2019 11:55:59 | Søknad innvilget                                                                                                    | fmsfsgu@fylkesmannen.no |
| .04.2019 11:05:25 | Sende Søknad                                                                                                    | fmsfsgu@fylkesmannen.no |
| .03.2019 08:37:36 | Opprettet ny søknad                                                                                                    | fmsfsgu@fylkesmannen.no |

(figur 34)

## Gi tilgang til fleire kommunar for søkarar

Dersom ein søkar treng tilgang til fleire kommunar, er det saksbehandlar som gir denne tilgangen. Dette er aktuelt i kommunar som får nye kommunenummer, og/eller blir samanslegne. Då er det ofte at ein kommune skal rapportere på den *gamle* kommunen, men skal sende inn søknad for den *nye*.

Søk opp brukaren under «Bruker» fana, og klikk på namnet for å redigere opplysningane.

Start med å skrive inn i feltet «Kommune» for å få automatisk oppslag på tilgjengelege kommunar. Klikk «Lagre og avslutt» for å lagre opplysningane. (*figur 35*)

I oversikta over brukarane vil du sjå kva kommunar brukarane er tilknytt. Dersom det er fleire enn ein kommune vil du sjå dette ved at det er komma mellom kommunane.

| mld*             | b0eb75a9-7075-e411-9af2-005056893326 |
|------------------|--------------------------------------|
| Fornavn*         | Silje                                |
| Etternavn*       | Gustavsen                            |
| Epostadresse*    | fmsfsgu@fylkesmannen.no              |
| Telefonnummer    | +4790686169                          |
| Rolle*           | Kommune                              |
| Status*          | Aktiv                                |
| Kommuner*        | Røros (Sør-Trøndelag) 🗙 rør          |
|                  | Røros (Sør-Trøndelag)                |
| Lagre og Avslutt | <u>Rør</u> os (Trøndelag)            |

(figur 35)

## Ulike statusar i løysinga

#### Søknader:

Utkast - Søknader som er under utfylling, som ikkje er sendt inn av kommunen

Levert – Søknader som er levert/sendt inn til Statsforvaltaren frå kommunen.

#### Rapporter:

Utkast – Rapporter som er under utfylling, som ikkje er sendt inn av kommunen.

Levert – Rapporter som er levert/sendt inn til Statsforvaltaren frå kommunen.

#### Offentlig oversikt:

Aktiv – Prosjekt som har levert undervegsrapportering, og er enda aktive.

Fullført – Prosjekt som har levert endeleg rapportering, og er fullførte.

## Typiske brukarstøttesaker

- Enkelte har hatt problem med bruk av Internet Explorer nettlesar 9 og over. Det vert anbefalt at dei å nytte nettlesar Google Chrome.

- Problem med vedlegg kan vere at kommunen har ugyldig teikn i filnamnet, eller feil format på fila. Det kan også vere at vedlegget er for stort. Filnamnet kan innehalde 40 teikn.

- Nokre kommunar kjem ikkje vidare i skjemaet. Dette kan vere på grunn av vedlegg, eller fordi dei har for mange teikn i tekstboksar i søknaden. (maks tal teikn i tekstboks er 1000 teikn) Dette står det hjelpetekst om i skjemaet. Det vert då anbefalt at kommunen lastar søknaden opp som vedlegg, og viser til dette i tekstboksen i skjemaet.

- Du bør ikkje lime inn tekst direkte frå Word. Lim inn tekst via notisblokk, for å fjerne formateringar i teksten.

- Enkelte kommunar har ikkje klart å logge på løysinga. Dette er fordi nokre kommunar er tilknytt eit strengt kommunenettverk. Løysinga er då at kommunen må finne ein PC som ikkje er kopla til nettverket til kommunen, og logge seg på via den som 'står utanfor'. Same feilen er også dersom dei loggar på via Citrix.

- Dersom ein kommune ikkje får logge på, men er utanfor eit kommunenettverk, kan det vere at dei har valt feil på første side. Der får dei val om å logge på med «Ansatt Fylkesmannen» eller «Logg på med Id-porten». Kommunane skal velje «Logg på med ID-porten», og saksbehandlarane i embeta skal velje "Ansatt Fylkesmannen".

Det er ikkje funksjonalitet for at vi kan endre samarbeidspartner i ein prosjektsøknad etter at kommunen har sendt inn søknaden. Saksbehandlarar kan endre kontaktperson på søkjar/samarbeidspartner til prosjektet.

Dersom det er feil opplysningar i søknaden, må denne gjenopnast slik at kommunen kan endre opplysningane, og sende inn søknad på nytt. Merk at då må saksbehandlar utvide søknadsfrist (dersom fristen er ute), slik at kommunen får moglegheit til å endre. Hugs at dei må sende inn på nytt for å få status "levert".

Alternativt legg de dette inn som ein kommentar på søknaden i løysinga, slik at de er obs på at det er nytt namn til samarbeidspartner.

### Teknisk brukarstøtte

For å melde feil i systemet, innspel til betringar eller spørsmål kring det tekniske, send e-post til prosjektskjonn@statsforvalteren.no